| <b>?</b> |                             | Home Apply For Enrolment | Apply For Cert. Of Practice N | lembers Notifications | Resources - About-Us | RTI  |
|----------|-----------------------------|--------------------------|-------------------------------|-----------------------|----------------------|------|
|          | Application Portal          |                          |                               |                       |                      |      |
|          | Plea                        | ase Select Your Optior   | 1                             |                       |                      |      |
|          |                             |                          | Click on the                  | Register for          | new Registra         | tion |
|          | Login                       | Register                 | Help                          |                       |                      |      |
|          |                             |                          |                               |                       |                      |      |
|          | Application Process Details |                          |                               |                       |                      |      |
|          |                             |                          |                               |                       |                      |      |
|          |                             |                          |                               |                       |                      |      |
|          |                             |                          |                               |                       |                      | -    |
|          |                             |                          |                               |                       |                      |      |
|          |                             |                          |                               |                       |                      |      |

| <b>?</b>                                                                                                    |                                                                                                    |
|----------------------------------------------------------------------------------------------------|----------------------------------------------------------------------------------------------------|
| Register Your Account         Email         demaydematican         Ourrown         damay         damay <tr< th=""><th>e<br/>Fill all the details and click on Register<br/>with the second second seco</th></tr<> | e<br>Fill all the details and click on Register<br>with the second second seco |

| <b>?</b> | Home Apply For Enrolment                                                 | Apply For Cert. Of Practice Members Notifications Resources + About-Us RTI |
|----------|--------------------------------------------------------------------------|----------------------------------------------------------------------------|
|          | Login Into Your Account                                                  |                                                                            |
| <        | Your account registered successfully.                                    | If you get this message after<br>reaistration, it means your account is    |
|          | Email/Username<br>dummy@mail.com                                         | created.                                                                   |
|          | Possword                                                                 | <u>Now, enter your login details to login</u>                              |
|          | Login                                                                    |                                                                            |
|          | Don't have an account? Register!<br>Fogot Password? Reset your Password! | If you forget your password, then click                                    |
|          |                                                                          | <u>here</u>                                                                |
|          |                                                                          |                                                                            |

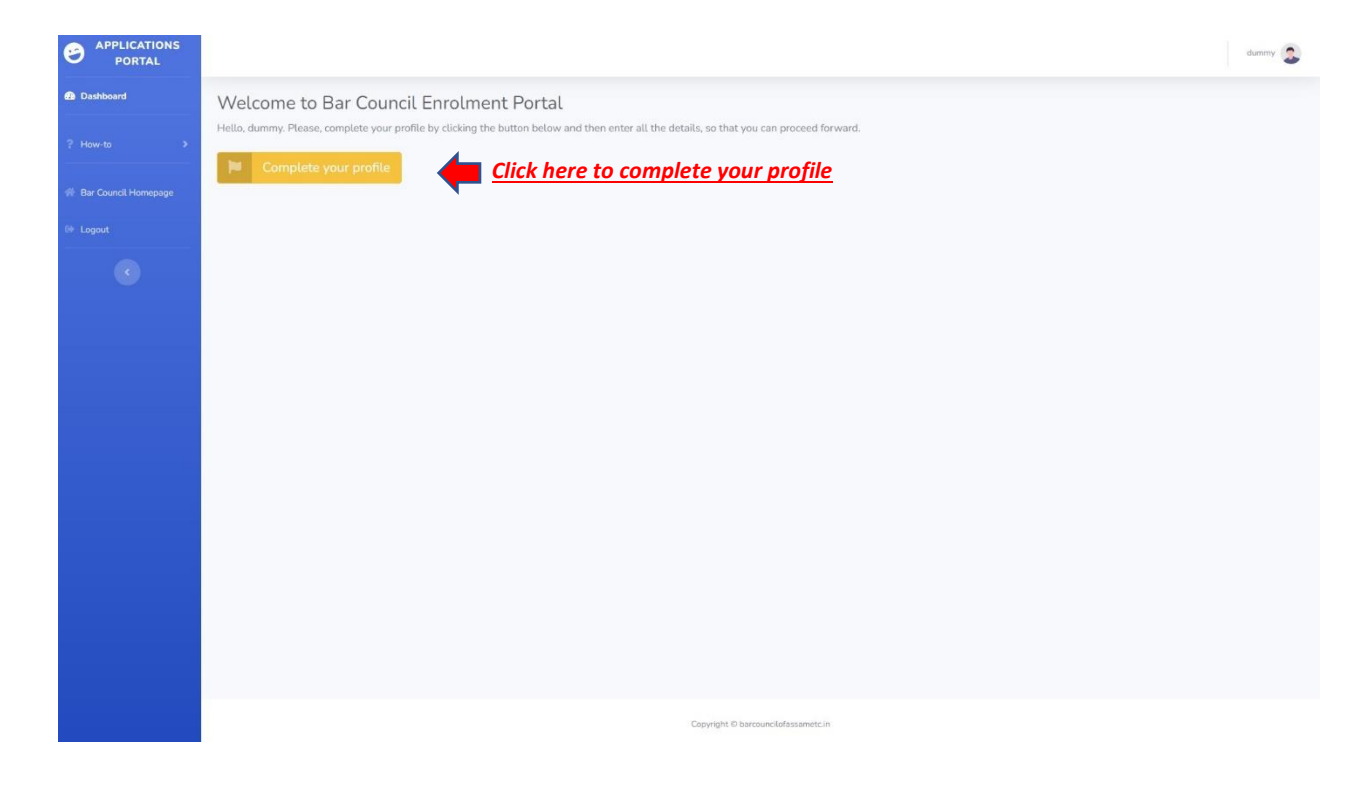

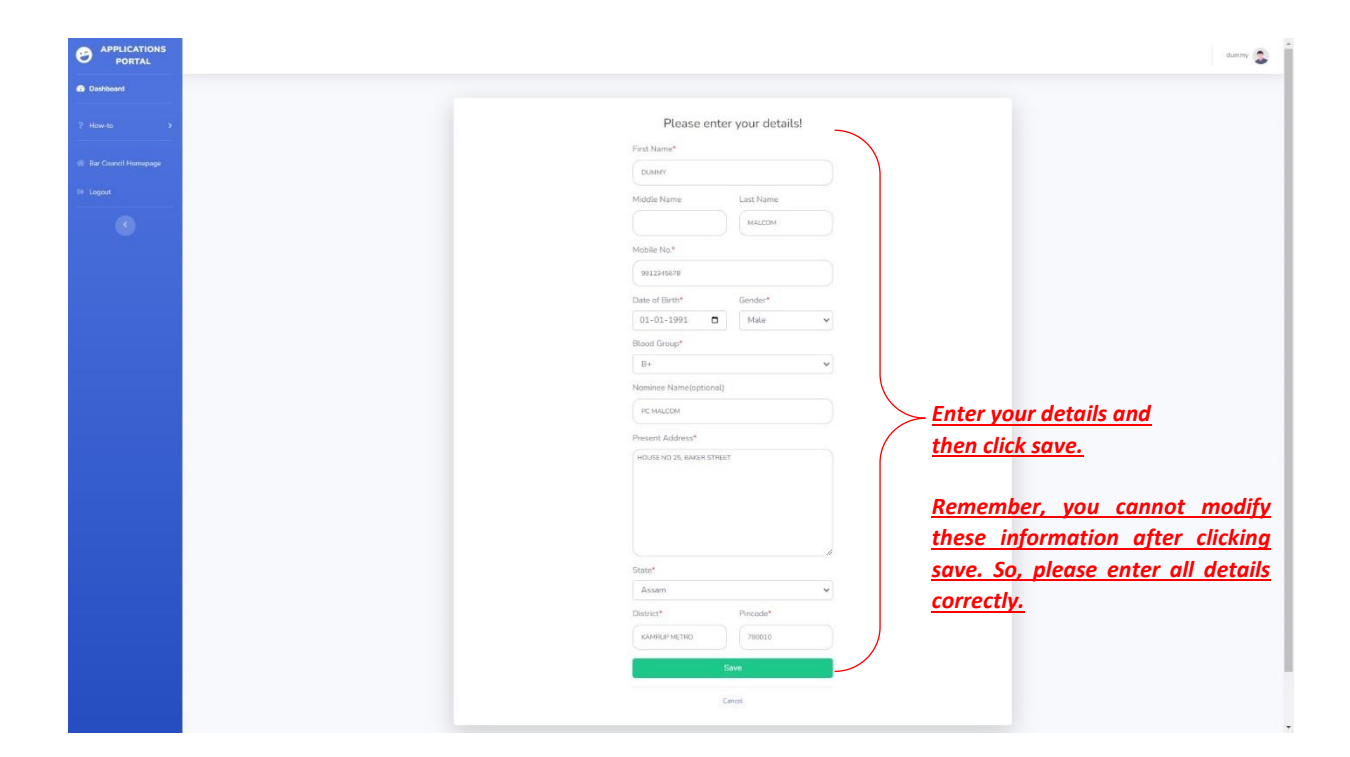

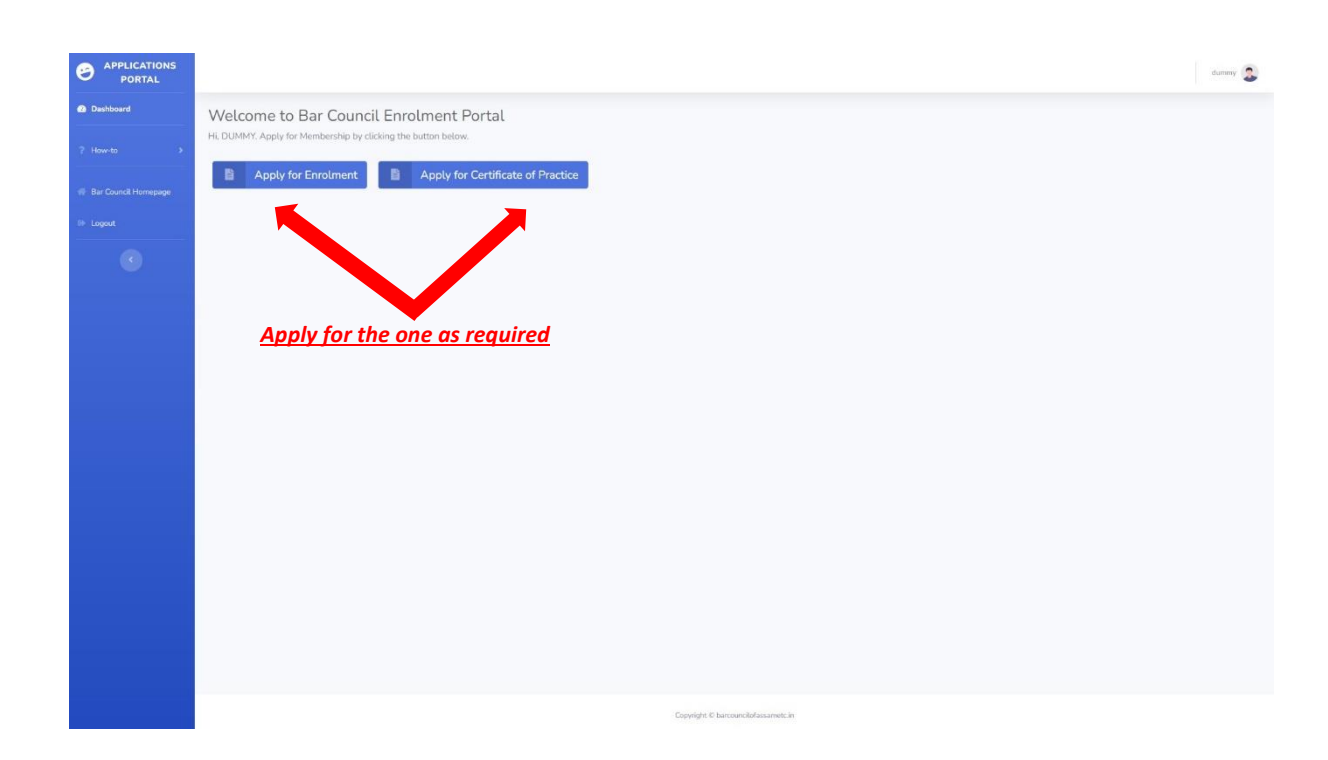

| APPLICATIONS                             |                                                                                                    |                                                                                                    |                                                                                                    | auroy 🕿                   |                            |
|------------------------------------------|----------------------------------------------------------------------------------------------------|----------------------------------------------------------------------------------------------------|----------------------------------------------------------------------------------------------------|---------------------------|----------------------------|
| Displayed                                |                                                                                                    |                                                                                                    |                                                                                                    |                           |                            |
|                                          |                                                                                                    |                                                                                                    |                                                                                                    |                           |                            |
| P Perve-In S                             | 1. Personal Inform<br>First Name*                                                                                                    | ation                                                                                                    | 5. Occupation/Career Information<br>Occupation or career between the date of leaving the Law                                                                                                    |                           |                            |
| <ul> <li>Tax Council Homepoge</li> </ul> | DUMMY                                                                                                    |                                                                                                    | College and the date of application for enrolment * Student ~                                                                                                    |                           |                            |
| + Logout                                 | Middle Name                                                                                                    | Last Name                                                                                                    | Trade, evocation or employment which the person applying is<br>persiden on the date of the application with full particulars *                                                                                                    |                           |                            |
| •                                        | Mobile No.*                                                                                                    | mait                                                                                                    | Student v                                                                                                    |                           |                            |
|                                          | 1012340078                                                                                                    | DUMMINAMALCOM                                                                                                    | 6. Miscellaneous Information                                                                                                    |                           |                            |
|                                          | Date of Birth*                                                                                                    | Gender*                                                                                                    | Place where the applicant proposes to Practice*                                                                                                    |                           |                            |
|                                          | 01-01-1991                                                                                                    | Male *                                                                                                    | GLIWWHAT                                                                                                    |                           |                            |
|                                          | PC MALCOM                                                                                                    | DIRA MALCOM                                                                                                    | Bar Council*                                                                                                    |                           |                            |
|                                          | Nationality*                                                                                                    |                                                                                                    | Gowersth                                                                                                    |                           |                            |
|                                          | BIDIAN                                                                                                    |                                                                                                    | Council. If so, state the outcome of the application*                                                                                                    |                           |                            |
|                                          | Do you belong to SC/STP      Ves O No                                                                                                    |                                                                                                    | # No                                                                                                    |                           |                            |
|                                          | Upload SC/ST certificate                                                                                                    |                                                                                                    | Whether the applicant's name is on the Roll of any other State Bar<br>Council. If so, furnish dotailed particulars*                                                                                                    |                           |                            |
|                                          | Choose File castecertifica                                                                                                    | ate proj                                                                                                    | orms<br>≢No                                                                                                    |                           |                            |
|                                          | 2. Present Address<br>House no./street/locality*                                                                                                    | S                                                                                                    | Whether the applicant is suffering from any contagious disease? If<br>so, nature of the disease to be mentioned*                                                                                                    |                           |                            |
|                                          | HOUSE NO 25, BAKER STREET                                                                                                    |                                                                                                    | O Ves<br>₩ No                                                                                                    |                           |                            |
|                                          | State*                                                                                                    | 2                                                                                                    |                                                                                                    |                           |                            |
|                                          | Assam                                                                                                    | 9                                                                                                    | 7. Misconduct Information<br>Whether the applicant has at any time been dismissed.                                                                                                    |                           |                            |
|                                          | District*                                                                                                    | Pincode*                                                                                                    | compulsionly retired, removed or otherwise retired from service<br>under the State Govt. or under the Central Govt. or High Court or<br>Supreme Court on charges of corruption or distionesty*                                                                                                    |                           |                            |
|                                          | EAMELP METRO                                                                                                    | 790001                                                                                                    | O Ves                                                                                                    |                           |                            |
|                                          | 3. Permanent Add                                                                                                    | ress                                                                                                    | Whether the applicant is disgualified for encomment under the                                                                                                    |                           |                            |
|                                          | House no/street/locality                                                                                                    |                                                                                                    | Activocates Act, or by any other law*                                                                                                    |                           |                            |
|                                          | HOUSE NO 25, BAKIR STREET                                                                                                    |                                                                                                    | * No                                                                                                    |                           |                            |
|                                          | State                                                                                                    |                                                                                                    | whether the applicant was convicted under any low, and it so,<br>particulars to be furnished*                                                                                                    |                           |                            |
|                                          | Assam                                                                                                    | •                                                                                                    | # No                                                                                                    |                           |                            |
|                                          | District                                                                                                    | Pincode<br>763001                                                                                                    | Whether any criminal proceeding is pending against the<br>applicant? If so, detailed particulars to be furnished*                                                                                                    |                           |                            |
|                                          |                                                                                                    |                                                                                                    | O Yes<br>♥ No                                                                                                    |                           |                            |
|                                          | 4. Educational Info<br>Name of University from w                                                                                                    | ormation<br>hich degree in Law has been obtained*                                                                                                    | 8. AIBE Information                                                                                                    |                           |                            |
|                                          | DUMMY UNIVERSITY                                                                                                    |                                                                                                    | (Required, if passed Law degree after the year 2010)*                                                                                                    |                           |                            |
|                                          | Name of Law College in wh                                                                                                    | nich Law course was undertaken*                                                                                                    | ● Yes ○ No                                                                                                    |                           |                            |
|                                          | Name of University from w                                                                                                    | hich graduate degree has been                                                                                                    | Whether the applicant has cleared All India Bar<br>Examination(AllRI)!*                                                                                                    |                           |                            |
|                                          | obtained*                                                                                                    |                                                                                                    | # Yes ○ No                                                                                                    |                           |                            |
|                                          | Roll & Number of the Final                                                                                                    | Law Exam*                                                                                                    |                                                                                                    |                           |                            |
|                                          | 00123                                                                                                    |                                                                                                    |                                                                                                    | - Enter all your d        | etails and unload          |
|                                          |                                                                                                    |                                                                                                    |                                                                                                    |                           | ctuns una apioua           |
|                                          | The academic years in whic                                                                                                    | ch the Lew course was completed*                                                                                                    |                                                                                                    |                           | A ALE AND A REAL COMMAN    |
|                                          | The academic years in whic                                                                                                    | ch the Law course was completed*                                                                                                    |                                                                                                    | all necessary file        | es, then click Save        |
|                                          | The academic years in whic<br>2010<br>Year of passing Final Law E                                                                                                    | ch the Law course was completed*                                                                                                    |                                                                                                    | all necessary file        | es, then click Save        |
|                                          | The academic years in whic<br>ann<br>Year of passing Final Law E<br>2013<br>Duration of the Law Course                                                                                                    | ch the Lew course was completed*                                                                                                    |                                                                                                    | all necessary file        | es, then click Save        |
|                                          | The academic years in which<br>and<br>Wear of passing Final Law E<br>2013<br>Duration of the Law Course<br>3                                                                                                    | ch the Law course was completed*                                                                                                    |                                                                                                    | all necessary file        | <u>rs, then click Save</u> |
|                                          | The academic years in white<br>2010<br>War of passing final Law E<br>2013<br>Duration of the Law Course<br>2<br>Whether the degree was to<br>classes of the Law Colleget                                                                                                    | In the Law course was completed*                                                                                                    |                                                                                                    | all necessary file        | rs, then click Save        |
|                                          | The academic years in which<br>area<br>Were of passing final Law E<br>2013<br>Duration of the Law Course<br>3<br>Whether the degree was to<br>classes of the Law Colleget<br>College                                                                                                    | In the Law course was completed"<br>ann"<br>Is whether share years of file years"<br>when by Private study or by attending                                                                                                    |                                                                                                    | <u>all necessary file</u> | es, then click Save        |
|                                          | The academic years in which<br>area<br>Were of passing Final Law E<br>2010<br>Doubting of the Law Course<br>3<br>Whether the degree was to<br>classes of the Law Colleget<br>College                                                                                                    | In the Law course was completed"                                                                                                    |                                                                                                    | all necessary file        | es, then click Save        |
|                                          | The endentic years in white<br>ana<br>ten of parallely final Law E<br>2013<br>Doubtion of the Law Course<br>3<br>Whether the degree was to<br>conserve of the Law Colleged<br>College                                                                                                    | the fiber of the second second s                                                                                                    | ents Upload                                                                                                    | all necessary file        | es, then click Save        |
|                                          | The excellence years in while<br>2019 We of parsing Trial Law E<br>2010 Dutation of the Law Charge<br>3 Whethere the Angele easi is the College<br>College<br>Col                                                                                                    | In the Law course was completed."                                                                                                    | ents Upload                                                                                                    | all necessary file        | es, then click Save        |
|                                          | The accelerity years in while<br>size.<br>We set quanting final Lark (<br>2011                                                                                                    | In the Law Conserve was completed."                                                                                                    | ents Upload                                                                                                    | all necessary file        | es, then click Save        |
|                                          | The acceleration is walk with a second second secon                                                                                                    | In the Law converses completed."  aure"  aure"  aure there years in the years  are by Physics study or by attempting  by  by  converse  Converse  Converse                                                                                                    | ents Upload                                                                                                    | <u>all necessary file</u> | es, then click Save        |
|                                          | The acceleration proves to white<br>any<br>work of permitting final care to<br>any<br>any<br>permitting and any<br>any<br>permitting and any<br>any<br>permitting any permitting<br>any<br>permitting any<br>permitting any<br>permittin                                                                                                    | In the Low Conversions completion!"                                                                                                    | ents Upload                                                                                                    | <u>all necessary file</u> | es, then click Save        |
|                                          | The acceleration grows in while<br>and the second second sec                                                                                                    | the decision was completed. <sup>1</sup> the decision was completed. <sup>1</sup> and <sup>1</sup> and <sup>1</sup> an                                                                                                    | ents Upload                                                                                                    | all necessary file        | es, then click Save        |
|                                          | The acceleration years in while<br>into<br>the out of proving final care<br>into<br>the out of proving final care<br>into<br>the out of the Law Clarger<br>which the the days ease to<br>discuss of the Law Clarger<br>College<br>College<br>Coll                                                                                                    | the decision was completed.     the decision was completed.     the decision was completed.     the decision was completed.     the decision was completed.     the decision was completed.     the decision was completed.     The decision was completed.     The decision was completed.     The decision was completed.     The decision was completed.                                                                                                    | ents Upload<br>Infly the University                                                                                                    | all necessary file        | es, then click Save        |
|                                          | The acceleration years in while<br>and acceleration of the Law Charge<br>State of proving final Law E<br>(1997)<br>Description of the Law Charge<br>(1997)<br>Whether the description of the Law Charge<br>(1997)<br>College<br>College<br>C                             | the first of the conserve was completed     the first of the second second                                                                                                    | ents Upload<br>nd to the to investor                                                                                                    | all necessary file        | es, then click Save        |
|                                          | The activity years in additional activity of the second second se                                                                                                    | the function was completed     the function was completed     the function of the proof     the proof of the proof     the proof of the proof     the proof of the proof     the proof of the proof     the proof of the proof     the proof of the proof     the proof of the proof     the proof of the proof     the proof of the proof     the proof of the proof     the proof of the proof     the proof of the proof     the proof of the proof     the proof     the proof of the proof     the proof     the proof of the proof     the proof     the                                                                                                    | ents Upload<br>and by the taxenabe<br>as with that transmose                                                                                                    | all necessary file        | es, then click Save        |
|                                          | The activity years in additional activity of the second second se                                                                                                    | the first conservation of the provided     and the provided of the provided of the provid                                                                                                    | ents Upload<br>ents tyroe tukenby<br>a ent haf Namber and tie gar of find a semiastor.                                                                                                    | all necessary file        | es, then click Save        |
|                                          | <br>The acceleration of the later<br>(200)<br>Wear of pausing final Later<br>(201)<br>Datation of the Later Care<br>(201)<br>Cathoge<br>Cathoge | the function was completed     the function was completed     the provide a second second secon                                                                                                    | ents Upload<br>Inf by the Valentity                                                                                                    | all necessary file        | es, then click Save        |
|                                          | The acceleration proves in while<br>an end provide provide a second second<br>and the second second second second second second<br>acceleration of the taxet of the second second<br>acceleration of the taxet of the second second<br>acceleration of the taxet of the second second<br>acceleration of the taxet of the second second<br>acceleration of the taxet of the second second<br>acceleration of the taxet of the second second<br>acceleration of the second second second<br>acceleration of the second second second<br>acceleration of the second second second<br>acceleration of the second second second<br>acceleration of the second second second<br>acceleration of the second second second<br>acceleration of the second second second<br>acceleration of the second second second<br>acceleration of the second second second<br>acceleration of the second second<br>acceleration of the second second second<br>acceleration of the second second second<br>acceleration acceleration of the second<br>acceleration acceleration of the second<br>acceleration acceleration of the second<br>acceleration acceleration of the second<br>acceleration acceleration of the second<br>acceleration acceleration of the second<br>acceleration acceleration of the second acceleration<br>acceleration acceleration acceleration acceleration<br>acceleration acceleration acceleration acceleration acceleration<br>acceleration acceleration acceleration acceleration acceleration<br>acceleration acceleration acceleration acceleration acceleration<br>acceleration acceleration acceleration acceleration acceleration<br>acceleration acceleration acceleration acceleration acceleration<br>acceleration acceleration acceleration acceleration acceleration<br>acceleration acceleration acceleration acceleration acceleration<br>acceleration acceleration acceleration acceleration acceleration<br>acceleration acceleration acceleration acceleration acceleration<br>acceleration acceleration acceleration acceleration acceleration acceleration<br>acceleration acceleration acceleration acceleration acceleration<br>acceleration acceleration acceleration acceleration acceleration<br>acceleration accele                                                                                                    |                                                                                                    | ents Upload<br>ent lyrus talendy<br>avait bad handward its year of bad sombaries                                                                                                    | all necessary file        | es, then click Save        |
|                                          | The acceleration of the Law Constraints and the second second sec                                                                                                    | the converse was completed     the converse was completed     the converse was completed     and     and                                                                                                    | ents Upload<br>mily ar Usinoy<br>arch a Using and a page of a face states                                                                                                    | all necessary file        | es, then click Save        |
|                                          | The acceleration of the Law Constraints of the Law Constraints of th                                                                                                    | the decision was completed      the decision was completed      the decision was completed      the decision of the provide      the decision of the provide      the decision of the provide      the decision of the provide of the provide      the decision of the decision of the decision      the decision of the decision of the decision of the decision      the decision of the decision of the deci                                                                                                    | ents Upload<br>ents Upload<br>est to the second association                                                                                                    | all necessary file        | es, then click Save        |
|                                          | The acceleration of the Law Constraints of the Law Constraints of th                                                                                                    | ht the Law converse was completed <sup>11</sup> and and and and and and and and and and                                                                                                    | ents Upload<br>ents Upload<br>ents Ibitie toiming                                                                                                    | all necessary file        | es, then click Save        |
|                                          | The acceleration of the later of the later o                                                                                                    | ht his Lan Conserve was completion?  autre  autre  autre  autre  autre  autre  autre  autre  autre  autre  autre  autre  autre  autre  autre  autre  autre  autre  autre  autre  autre  autre autre autre a                                                                                                    | ents Upload                                                                                                    | all necessary file        | es, then click Save        |
|                                          | The acceleration of the Lan Courts<br>and Courts of the Lan Courts<br>(2017)<br>Design of the Lan Courts<br>(2017)<br>Design of the Lan Court                                                                                                    | h the Law course was completed the decision was completed the decision was completed the decision of the plant and the decision of the plant the decision of the plant the decision of the plant the decision of the plant the decision of the plant the decision of the plant the decision of the plant the decision of the plant the decision of the decision of the decisi                                                                                                    | ents Upload                                                                                                    | all necessary file        | es, then click Save        |
|                                          | <br>The acceleration years in additional acceleration of the later of the later of the                                                                                                    | h the Lanc converse was completed the the Lanc converse was completed the the the converse was completed the the the there years of the years' converse the the the there years of the years' converse the the the there years of the years' converse the the the there years of the years' converse the the the there years of the years' converse the the the the the the the the the the                                                                                                    | ents Upload                                                                                                    | all necessary file        | es, then click Save        |
|                                          | The activity years in additional activity of the second second se                                                                                                    | h the Law converse was completed. <sup>11</sup> and <sup>12</sup> and <sup>12</sup> | ents Upload net la tractacion tractacion tra | all necessary file        | es, then click Save        |
|                                          | The activity space is addi-<br>gram.<br>We are dynamic final care is<br>2007.<br>Databased final care is<br>2007.<br>Databased final care is<br>200                                                                                                    | h the Law converse was completed."  the the Law converse was completed."  asar"  c adultation (free years of the year"  c adultation (free years of the year"  c adultation (free year)  c adultation (free year)  c                                                                                                    | ents Upload ents Upload ents Upload ents Upload ents of National States of States of S | all necessary file        | es, then click Save        |
|                                          | The acceleration of the law of the law of th                                                                                                    | h the Law converse was completed."  h the Law converse was completed."  asar"  c advector free years of the year."  are the by thisse study of the year."  c advector free years of the year."  Decourse  c advector free years of the year."  Decourse  Converse  Converse Converse Converse Converse  Converse Converse  Converse  Converse  Converse  Converse  Converse  Converse  Converse Converse Converse Converse Converse Converse Converse Converse Converse Converse Converse Converse Converse Con                                                                                                    | ents Upload  ref yr tre takansty  ref yr tre takansty  ref yr tre takans | all necessary file        | es, then click Save        |
|                                          | The acceleration of the law of the law of th                                                                                                    | h the Law converse was completed.  the the Law converse was completed.  asar*  asar* asar* asar* asa                                                                                                    | ents Upload  ents Upload  ents Upload  ents I bankse and in the second of the second of Assess  enter in the second of the second of Assess  enter in the second of the second of Assess  enter in the second of the second of Assess  enter in the second of the second of Assess  enter in the second of the second of Assess  enter in the second of the second of Assess  enter in the second of the second of Assess  enter in the second of Assess  enter in the second of  | all necessary file        | es, then click Save        |
|                                          | Terretaria (second second seco                                                                                                    | ht he Low Conserve was competended the her Low Conserve was competended the analysis of the spear of the spear of the spe                                                                                                    | ents Upload                                                                                                    | all necessary file        | es, then click Save        |
|                                          | The acceleration of the law of the law of th                                                                                                    | h the Lae converse was completed.  h the Lae converse was completed.  arr  arr  arr  arr  arr  arr  arr  a                                                                                                    | ents Upload                                                                                                    | all necessary file        | es, then click Save        |

| PORTAL                 |   |                             |                      |                             |                                                                     |                                                                            |                                                                                       | dummy 🐊 |
|------------------------|---|-----------------------------|----------------------|-----------------------------|---------------------------------------------------------------------|----------------------------------------------------------------------------|---------------------------------------------------------------------------------------|---------|
| Dashboard              |   | Membership form subr        | mission successful.  |                             |                                                                     |                                                                            |                                                                                       |         |
| ? How-to               | W | elcome to Bar Co            | ouncil Enrolment Por | tal                         |                                                                     |                                                                            |                                                                                       |         |
| 👫 Bar Council Homepage |   | HI, DOMMY, Your application | oetails are:         |                             |                                                                     |                                                                            |                                                                                       |         |
| 0 Logout               |   | Application No.             | Applicant Name       | Applied for                 | Status                                                              | Remarks                                                                    | Action                                                                                |         |
| •                      |   | After payment               | DUMMY                | Membership                  | Payment pending                                                     | None                                                                       | View Edit Make Payment                                                                |         |
|                        | 8 | Apply for Certificate       | of Practice          | <u>Cl</u><br>ur application | ick here to view<br>and modify bef<br>Click<br>Do n<br>cann<br>sure | fore making<br>here to pro<br>note after r<br>ot edit youn<br>to enter all | ceed to payment.<br>naking payment, you<br>application. So make<br>details correctly. | 1       |
|                        |   |                             |                      |                             | Copyright © barcouncilofassametc.in                                 |                                                                            |                                                                                       |         |

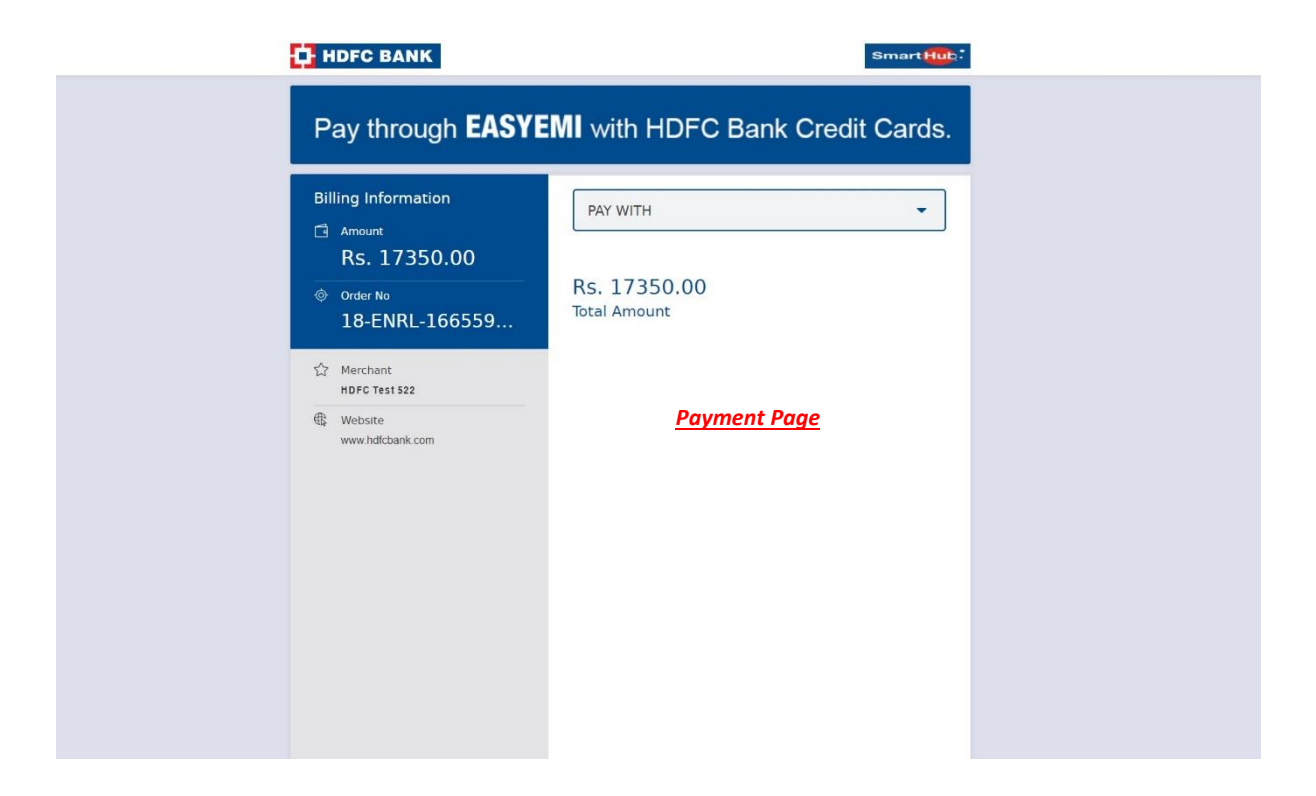

| Billing Information          | OTHER BANK DEBIT CARD                                                                       |
|------------------------------|---------------------------------------------------------------------------------------------|
| Rs. 17350.00                 | Test Debit Card                                                                             |
| © Order No<br>18-ENRL-166559 | 5123 4567 8901 2346                                                                         |
| ☆ Merchant<br>HDFC Test 522  | <u>A</u> dummy                                                                              |
| Website     www.bdfcbank.com | Jan (1) 2023 🖯 ••••                                                                         |
|                              | Enter the characters visible in the box below                                               |
|                              | 7876                                                                                        |
|                              | Note: In the next step you will be redirected to your bank's website to verify<br>yourself. |
|                              | PAY NOW                                                                                     |
|                              |                                                                                             |
|                              | Payment Page                                                                                |

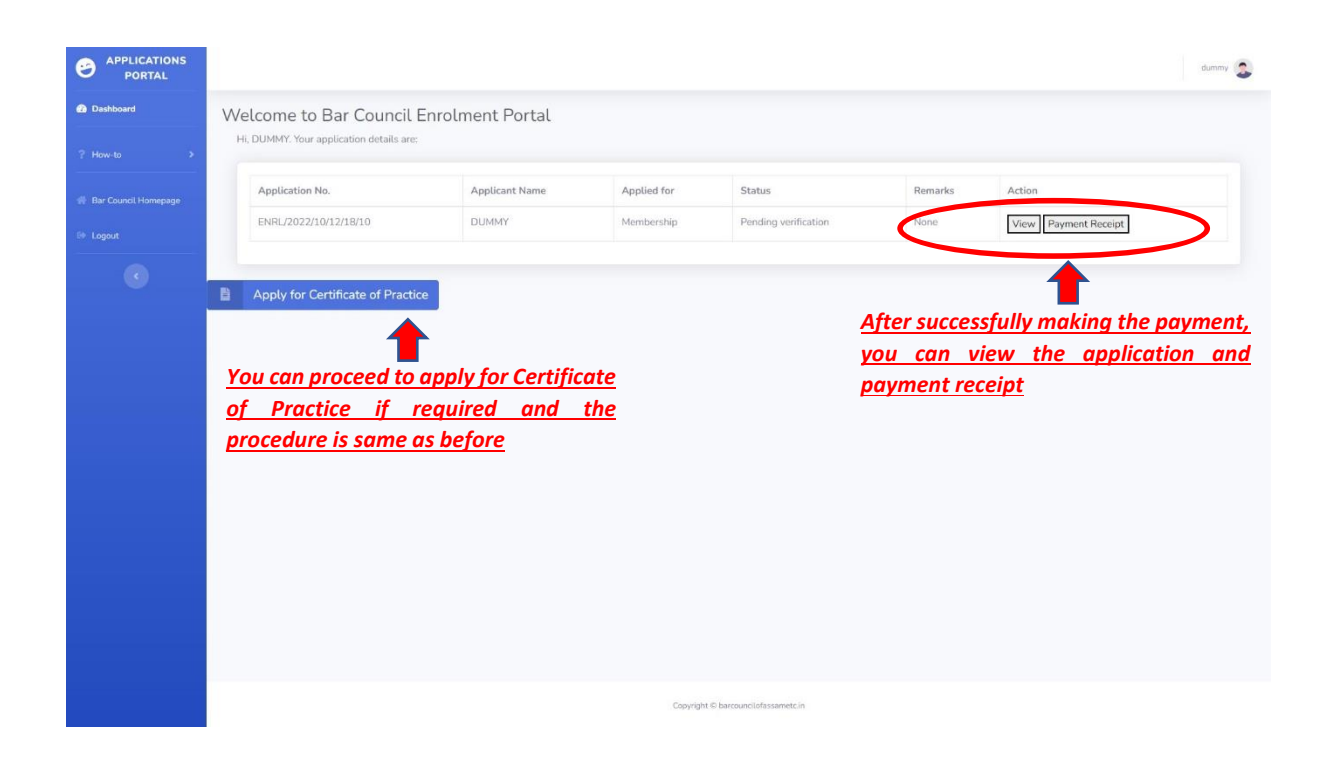